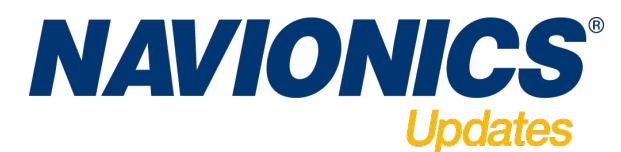

## Manual for Navionics Update brikke

- 1. Dette behøver du:
  - Navionics Update kartbrikke kjøpt hos din forhandler
  - Kartbrikke som skal oppdateres. Gold, Silver eller annen kompatibel brikke.
  - PC eller Mac med internett tilgang
  - Kortleser som passer til kartbrikken(e)
- 2. Start med å sette Nav Update brikken din i kortleseren. *NB! Pass på at skrivebeskyttelsen for SD brikker er av, "bryteren" skal være mot kontaktene på enden.*
- 3. For å laste ned kart til brikken må du aller først installere "Chart Installer", en applikasjon som vil laste ned kart til Navionics minnebrikken din.

Gå til <u>www.navionics.com</u> og klikk på "Download & Update". Klikke deretter på "Download Chart Installer" for å starte installasjonen.

|                                                              | Windows 8.1                                                                                                    |                                                                                                    |                                                                |                                                | uuu Ç | 0. F | ₿.⇔        | , 🕸 🖬 🔄 🖣      |                |  |
|--------------------------------------------------------------|----------------------------------------------------------------------------------------------------|----------------------------------------------------------------------------------------------------|----------------------------------------------------------------|------------------------------------------------|-------|------|------------|----------------|----------------|--|
| Navionics - Chart Installer × +                              |                                                                                                    |                                                                                                    |                                                                |                                                |       |      |            | - 0            | ×              |  |
| A https://store-mirror.navionics.com/home/download?locale=en |                                                                                                    |                                                                                                    |                                                                | v C <sup>4</sup> Q, Sak                        |       | ☆□   | <b>↓</b> 1 | ) ()           | ≡              |  |
| Mavionics-                                                   | Chartplotter                                                                                                    | Mobile                                                                                              | WebApp                                                         | Download & Updates                             | Login |      |            |                |                |  |
| Download & Updates                                           |                                                                                                    |                                                                                                    |                                                                |                                                |       |      |            |                |                |  |
| NAVIONICS                                                    | Ready with y<br>- Activate y<br>- Activate P<br>- Activate P<br>- | vour card? Download a<br>vechast Data service to<br>Y Edits<br>ur sonar logs for enha<br>shest Data | and launch Chart In<br>to download update<br>unced SonarCharts | staller to:<br>ad Nautical Charts, SonarCharts | ™ and |      |            |                |                |  |
| Problems installing? Ch                                      | eck our step by step tuto                                                                                                    |                                                                                                    | Looking for Do                                                 | wnloads & Updates for mobile?                  |       |      |            |                |                |  |
| MARINE                                                       | Acknowledgements                                                                                                    | Trademarks   Privacy                                                                                | Policy   Terms of u                                            | se   <u>Web API</u>                            | SKI   |      |            |                |                |  |
| f 🗾 🛛 8+                                                     | 1                                                                                                    |                                                                                                    | -                                                              |                                                | f У 🖸 |      |            |                |                |  |
| 🖷 🚞 🗂 🥝 🧿 😺                                                  |                                                                                                    |                                                                                                    |                                                                |                                                |       | ▲    | P 12 (     | ) 1:<br>) 02.0 | 5:50<br>6.2015 |  |

4. Med noen internet browsere(Mozilla Firefox, Internet Explorer, Google Chrome etc) starter ikke installasjonen automatisk. Finn da frem filen og start installasjonen ved å dobbeltklikke på filen.

| Navionics - Chart Install   | er × +                                                 |                              | Windows 8                                                                 | .1                                          |                                 |       | \$ Q 🕅 | < B <sub>2</sub> | () □ €      | 8 <b>4</b> ⊀ |
|-----------------------------|--------------------------------------------------------|------------------------------|---------------------------------------------------------------------------|---------------------------------------------|---------------------------------|-------|--------|------------------|-------------|--------------|
| + A https://store-mirror.n  | avionics.com/home/download?locale=en                   |                              |                                                                           |                                             | v C' Q, Sak                     |       | ☆ 🗅    | +                | î (         | 9 =          |
|                             | MAVIONICS                                              | Chartplotter                 | Mobile                                                                    | WebApp                                      | Download & Updates              | Login |        |                  |             |              |
|                             | Download & Updates                                     |                              |                                                                           |                                             |                                 |       |        |                  |             |              |
|                             |                                                        | 9                            | Brukerkontokont                                                           | roll                                        | ×                               |       |        |                  |             |              |
|                             |                                                        | Vil du tillati<br>denne data | e at følgende progra<br>maskinen?                                         | m gjør endringer p                          | â                               |       |        |                  |             |              |
|                             |                                                        | Prog<br>Verif<br>Filop       | ramnavn: Chart Insta<br>isert utgiver: NAVIONIC<br>iprinnelse: Harddisker | ller<br>S S.P.A.<br>1 på denne datamaskinen | Always allow     Block plug-ins | 8     |        |                  |             |              |
|                             | 1. Save                                                | S Vis detaljer               | Endre beting                                                              | Ja I                                        | select "Always allo             | w"    |        |                  |             |              |
|                             | If the Chart Instal                                    | ler does not start aut       | comatically after inst                                                    | tallation, <b>close and</b>                 | launch the browser again.       |       |        |                  |             |              |
|                             | Problems installing? Check                             | our step by step tutor       | ial.                                                                      | Looking for Dov                             | vnloads & Updates for mobile?   |       |        |                  |             |              |
|                             |                                                        |                              |                                                                           |                                             |                                 | -     |        |                  |             |              |
| Firefox sender automatisk n | ioen data til Mozilla slik at vi kan forbedre opplevel | lsen din.                    |                                                                           |                                             |                                 |       |        | ¥€               | ilg hva jeg | deler :      |

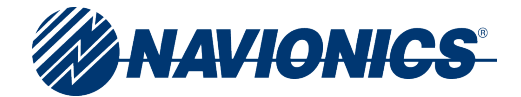

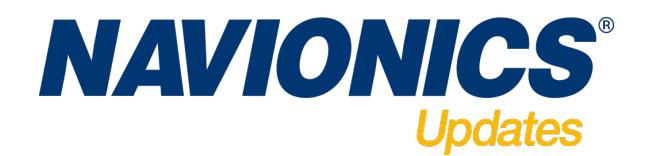

5. Etter at installasjonen er ferdig er det viktig at du tillater Chart Installer å kjøre i browseren din. Her kan det variere hvordan dette gjøres ut ifra din browser leverandør. Bilde under viser hvor du må klikke "tillat" på Firefox. Start helt til slutt browser på nytt.

|                                                                                                    |                                      | Windows 8.1 |                            |                                                      | ee q    | ④ ሾ ಔ ⇔ 🛛 🖂 ∢ 🌞                           |
|----------------------------------------------------------------------------------------------------|--------------------------------------|-------------|----------------------------|------------------------------------------------------|---------|-------------------------------------------|
| 🚳 Navionics - Chart Installer 🛛 🗙 🕂                                                                                                    |                                      |             |                            |                                                      |         | - 8 ×                                     |
| ( Intersection of the second second s | icale= en                            |             |                            | ∀ C <sup>d</sup> Q, Søk                              |         |                                           |
| Tillat store-mirror.navionics.com å kjøre «Chart Installer»?                                                                                                    |                                      |             |                            |                                                      | Fort    | iett <u>b</u> lokkering Till <u>a</u> t > |
|                                                                                                    | Chartplotter                         | Mobile      | WebApp                     | Download & Updates                                   | Login   |                                           |
| Download & Updates                                                                                                    |                                      |             |                            |                                                      |         |                                           |
| 1. Save                                                                                                    | rt Installer does not start au       | 2. Run      | Illation, <b>close and</b> | Always allo     Block plug-in     Select "Always all | w<br>is |                                           |
| Problems installing                                                                                                    | ? Check our <u>step by step tuto</u> | rial.       | Looking for Dov            | vnloads & Updates for mobile?                        |         |                                           |
| Firefox sender automatisk noen data til Mozilla slik at vi kan forbed                                                                                                    | e opplevelsen din.                   |             | _                          |                                                      |         | Velg hva jeg deler ×                      |
|                                                                                                    |                                      |             |                            |                                                      |         | ▲ I* 10:04<br>02.06.2015                  |

 Start browser på nytt og gå til Navionics.com > Downlaods & Updates igjen. Du vil nå bli bedt om å logge inn. Har du ikke brukernavn allerede må du lage dette ved å trykke "Create Account"

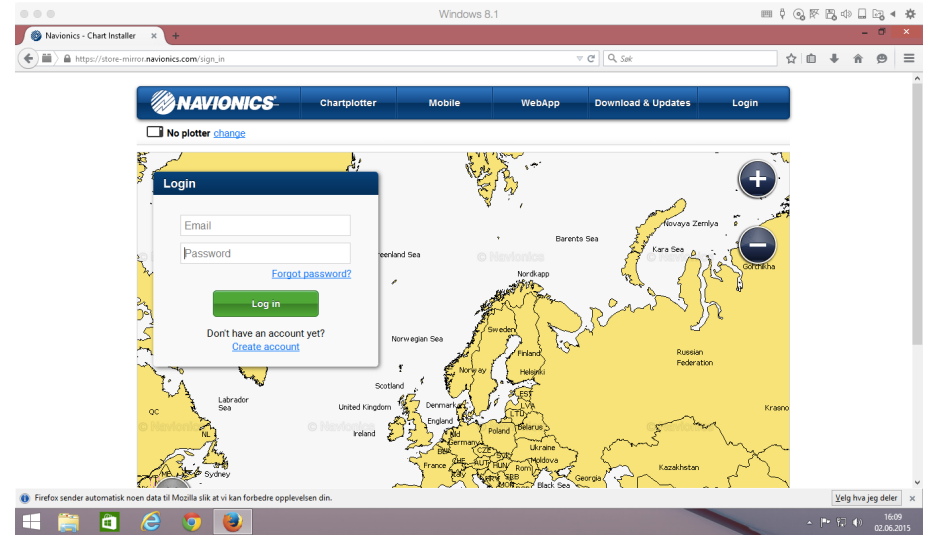

Kommer du stadig tilbake til websiden med "Download Chart installer" i pkt 3, er det mest sannsynlig at du ikke har godkjent at Chart Installer kan kjøre i appen. Du finner mer om dette her: <u>http://navionics.force.com/kb?l=en\_US</u>

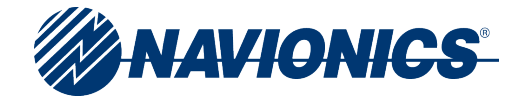

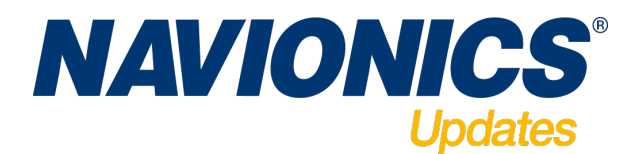

7. Etter at du nå har logget deg inn, må du velge plotter merke og modell. Du senere logge inn på din konto og endre modell hvis du trenger dette.

| http://magento-beta.navionics.com/index.php/plotters/devices/: D + 🖹 C 🚳 Navionics - We start whe | re the 🛞 Navionics | ×                   |                      |
|---------------------------------------------------------------------------------------------------|--------------------|---------------------|----------------------|
| MAVIONICS                                                                                         | Products <b>▼</b>  | Downloads & Updates | hcgrande@gmail.com 🔻 |
| Sign in > ■2 Your plotter >                                                                       | 3 Select area      |                     |                      |
| Please identity your plotter for compatibility:                                                   |                    |                     |                      |
| 1. Manufacturer                                                                                   | 2. Family          | 3. h                | lodel                |
|                                                                                                   |                    | ^                   |                      |
| Raymarine <sup>*</sup>                                                                            |                    | v                   |                      |

8. Etter at du har valgt plotter, vil programmet verifisere at du har en brikke som er godkjent for oppdatering. Du blir nå bedt om å ta ut Nav Update brikken, Sette inn den gamle kartbrikken din, ta denne ut igjen, og til slutt sette inn Nav Update brikken igjen.

|                          |                                                                                                    | 441100443                                    | 0.1                          |                             | arra A                                        | COR L | 2 4. 000 | O .       | - 10 |
|--------------------------|----------------------------------------------------------------------------------------------------|----------------------------------------------|------------------------------|-----------------------------|-----------------------------------------------|-------|----------|-----------|------|
| 🚳 Navionics - Chart Ins  | taller × +                                                                                                  |                                              |                              |                             |                                               |       | -        | đ         | ×    |
| + Https://store          | e-mirror.navionics.com/navionics_updates/show_update                                                        |                                              |                              | v C <sup>e</sup> Q, Sok     | 1                                             |       | ŀ ≙      | 9         | ≡    |
|                          | Chartple                                                                                                    | tter Mobile                                  | WebApp                       | Download & Updates          | testnor 🔻                                     |       |          |           | Í    |
|                          | NAVIONICS Welcom                                                                                            | e!                                           |                              |                             |                                               |       |          |           |      |
|                          | To complete the process you need one of the <b>following cards</b> :                                        |                                              |                              |                             |                                               |       |          |           |      |
|                          | NAVIONICS                                                                                                   |                                              |                              |                             |                                               |       |          |           |      |
|                          | Gold<br>Silver                                                                                              | 1. Unplug your<br>Navionics<br>Updates card. | 2. Plug in your<br>old card. | 3. Unplug your<br>old card. | 4. Plug in your<br>Navionics<br>Updates card. |       |          |           |      |
|                          | Marine & Lakes USA                                                                                          |                                              |                              |                             |                                               |       |          |           |      |
|                          | Or a card from C-MAP, Fishing Hot Spots,<br>Garmin, LakeMaster, Lowrance, TrakMaps.<br>Check compatibility. |                                              |                              |                             |                                               |       |          |           |      |
|                          | MARINE <u>Acknowledge</u>                                                                                   | ments   Trademarks   Privac                  | y Policy   Terms of us       | e   Web API                 | SKI                                           |       |          |           |      |
| · Coden and a second     | f 🗾 🖸 🖇                                                                                                    | 🖺 II II I                                    | -                            |                             | f 🗾 🖸                                         |       | Vala hua | las data  |      |
| Firerox sender automatis | sk noen data til mozilia slik at vi kan förbedre opplevelsen din.                                           |                                              | _                            |                             |                                               |       | veig hva | leg deler | 22   |

9. Når dette er gjort, klikker du «Continue» for å starte prosessen med å laste ned ønsket kart.

|                                                      |                                           |                      | windows c                                                       |                       |                    | um V (       | 3 M D6   | 49 60      |                     |
|------------------------------------------------------|-------------------------------------------|----------------------|-----------------------------------------------------------------|-----------------------|--------------------|--------------|----------|------------|---------------------|
| 🚳 Navionics - Chart Installer                        | × +                                       |                      |                                                                 |                       |                    |              |          |            | ő ×                 |
| ← A https://store-mirror.navioni                     | cs.com/navionics_updates/update_co        | mpleted              |                                                                 | 7                     | v C Q Sek          | \$           | <b>•</b> | î          | ⊜ ≡                 |
|                                                      | 🥙 NAVIONICS                               | Chartplotter         | Mobile                                                          | WebApp                | Download & Updates | testnor 🔻    |          |            | Î                   |
| N                                                    | IAVIONICS <sup>®</sup>                    | Welcome!             |                                                                 |                       |                    |              |          |            |                     |
|                                                      | You can now                               | Your Navion          | ics Updat<br>Datible GPS chartplo<br>Navionics Upda<br>Continue | tes card is           | B NOW ACTIVE.      | I            |          |            |                     |
| N                                                    | narine<br>¶♥■ 8+                          | Acknowledgements   I | rademarks   Privacy                                             | Policy   Terms of use | e   <u>Web API</u> | ski<br>f y D |          |            |                     |
| <ul> <li>Firefox sender automatisk noen d</li> </ul> | ata til Mozilla slik at vi kan forbedre o | oplevelsen din.      |                                                                 |                       |                    |              | <u>v</u> | elg hva je | eg deler x<br>16:23 |

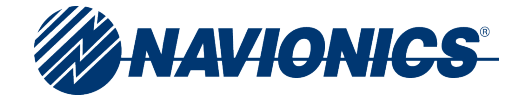

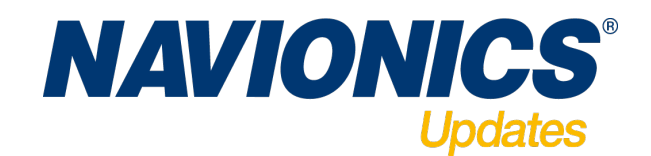

10. Du kommer nå til siden hvor du må velge region. Din brikke er gyldig for 1 region, og <u>du kan</u> <u>ikke endre region senere hvis du ønsker dette.</u> Velg din region og trykk «Continue»for å velge, og bekreft dette en gang til ved å klikke «I Agree» i neste vindu.

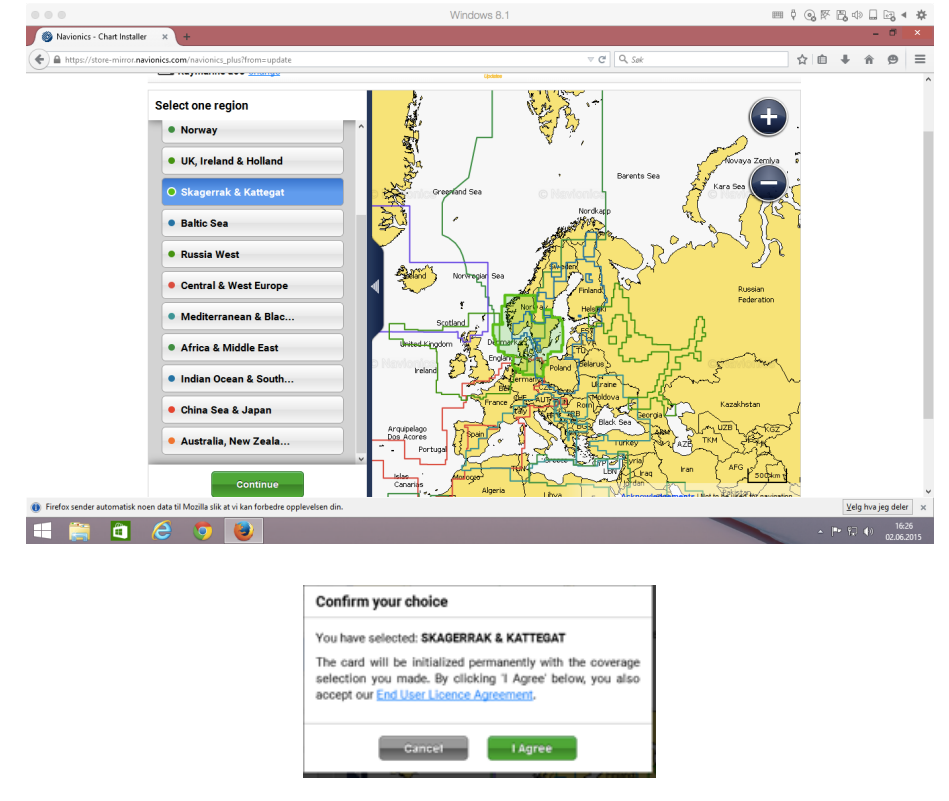

**11.** Etter å ha valgt riktig region, vil du nå kunne laste ned ønsket kart område. Bruk de blå hjørnene i kartet til å flytte og øke/minke størrelsen du ønsker. Du kan også zoome inn i kartet for å se på detaljene i området du ønsker å laste ned. Det er en begrensing på maks nedlasting av gangen, men du kan gjøre dette flere ganger for å få større område inn på brikken. Det er for visse kartregioner ikke plass til hele regionen med SonarCharts. De som ikke ønsker, eller har bruk for SonarCharts kan fjerne krysset på disse før nedlasting slik at dette ikke fyller opp unødvendig plass på brikken. Eventuelt kan områder reduseres slik at data passer til brikkestørrelsen. Man kan så lenge Freshest Data er aktivt gå inn og justere områder og data på brikken.

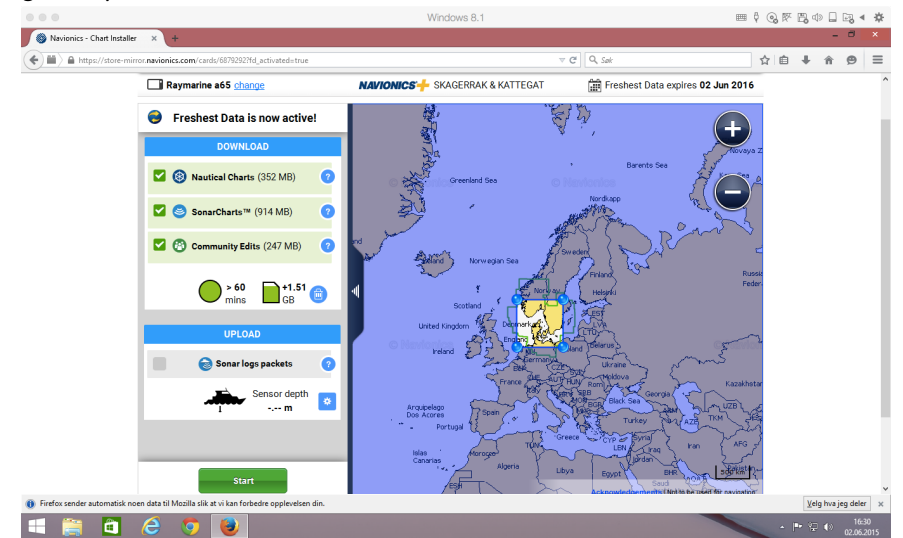

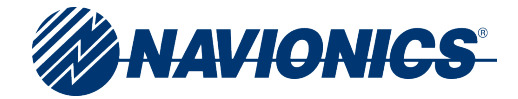

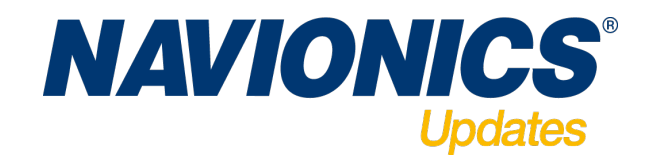

- 12. Når riktig område er valgt, er det bare å klikke på Start, og nedlastingen vil starte. Hastigheten vil variere ut i fra hva slags internett tilkobling man har.
  - 0 0 F B + B + # 6 N cs - Chart Installe ( 🗧 📖 ☆ 🗈 🖡 🍵 😕 ≡ 😌 Freshest Data is now active!  $\checkmark$ cal Charts completed SonarCharts™ completed Cor munity Edits completed our card is now up to date 🛋 🚞 🛅 🤮
- Når Nedlastingen er ferdig, kan du ta brikken ut av kartleseren og sette den inn i plotteren.
   Ønsker du å gjøre flere endringer eller legge til mere data kan du klikke "Add More".

14. Du kan i en periode på 1 år fra aktiveringsdato legge til område og gjøre oppdateringer på området ditt så ofte du ønsker. For å kjøre oppdatering eller legge til mer data, sett brikken i kortleseren, og programmet "NavServce" vil gjenkjenne brikken automatisk og starte programmet.

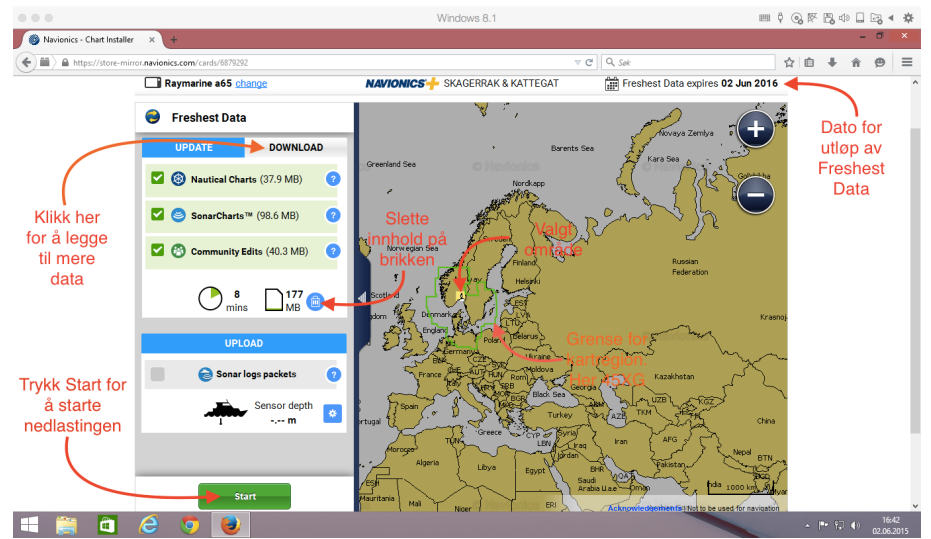

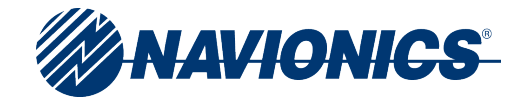